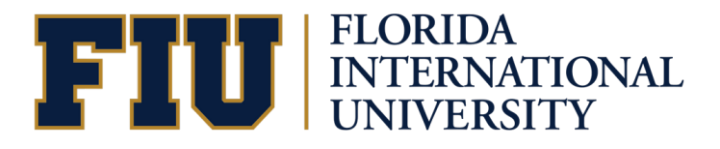

# NEW Panther Success Network (PSN 2.0) Faculty Manual

Updated 6/19/2025

## TABLE OF CONTENTS

| LOGGING INTO THE NEW PANTHER SUCCESS NETWORK | 3 |
|----------------------------------------------|---|
| VIEWING YOUR CLASS ROSTERS                   | 4 |
| ISSUING AN EARLY ALERT                       | 5 |
| VIEWING YOUR EARLY ALERTS                    | 9 |

### LOGGING INTO THE NEW PANTHER SUCCESS NETWORK

| Accessing the NEW Panther<br>Success Network<br>To log into the Panther<br>Success Network, visit<br><u>https://my.fiu.edu</u><br>Click on the Login to <i>myFIU</i><br>button. |                                                                                                    |
|----------------------------------------------------------------------------------------------------|----------------------------------------------------------------------------------------------------|
| Log in using your <i>FIU</i><br><i>Panther username and</i><br><i>password.</i>                                                                                                 | International     International                                                                                International International Internati                                                                                                    |
| Once you are logged in,<br>select the <i>Faculty</i> option from<br>the dropdown menu located<br>at the top of your browser                                                     | Fields A Constant of the second second secon |
|                                                                                                    | Wy Schedular                                                                                                    |
| Click on the <b>Progress Report</b> tile.                                                                                                    | Coase Search                                                                                                    |
|                                                                                                    | Programe Register                                                                                                    |

| You will be redirected to the<br><i>Success Network</i> landing<br>page.<br>Click on the <i>NEW Panther</i><br><i>Success Network</i> button to<br>be redirected to your PSN<br>dashboard.              | Constantial     Torestantial     Torestantial     To |
|----------------------------------------------------------------------------------------------------|----------------------------------------------------------------------------------------------------|
| Once redirected, you will see<br>a series of tabs depending on<br>the access your profile<br>possesses.<br>To view your class schedule,<br>click on the <b>Teaching</b> tab<br>found on your Dashboard. | Subbad     Subbad                                                                                                    |

## VIEWING YOUR CLASS ROSTERS

Г

| To issue an <b>Early Alert</b> for an | Dashboard                                                                                                    |                                     | ٥                  |
|---------------------------------------|----------------------------------------------------------------------------------------------------|-------------------------------------|--------------------|
| individual student begin by           | Destboard     Hello Roary!                                                                                                    | Academics Teaching Advisor          | 32 Edit My Wedgets |
| clicking on the <b>Class Roster</b>   | Advisor     Teaching Exams Sums     Class Information                                                                                                    | ver Term 2025                       |                    |
| option on your PSN                    | Schwäufe     Schwäufe     Schwäufe     Schwäufe     Teaching Schedule Su                                                                                                    | nmer Term 2025                      |                    |
| Dashboard.                            | Creduation Processing     Creduation Processing     Creduation Pr | < (52381) ><br>♥ Chem & Physics 197 |                    |
|                                       | R. Grade Notice<br>22. View Advisors                                                                                                    |                                     |                    |
| You will be redirected to a list      | E Lookup Student<br>∰ Public Links ∨                                                                                                    |                                     |                    |
| of the courses you are                | C rutes                                                                                                    |                                     |                    |
| teaching this semester.               |                                                                                                    |                                     |                    |
|                                       |                                                                                                    |                                     |                    |
|                                       |                                                                                                    |                                     |                    |
|                                       |                                                                                                    |                                     |                    |

٦

| You will be redirected where<br>you will see a list of the<br>courses you are teaching this<br>term.<br>Click on the <i>View Students</i><br>button. | Class Rotter  Class Rotter  C |
|----------------------------------------------------------------------------------------------------|----------------------------------------------------------------------------------------------------|
| You will be redirected to the <i>Class Roster</i> for the course that you selected.                                                                  | Construction       Construction       Construction <td< th=""></td<>                                                                                                    |

## **ISSUING AN EARLY ALERT**

| To issue an <i>Early Alert</i> for<br>an individual student, begin<br>by clicking on the <i>Class</i><br><i>Roster</i> option on your PSN<br>Dashboard.<br>You will be redirected to a list<br>of the courses you are<br>teaching this semester. | bathoard      bathoard        | €<br>⊞ Entrywaph                                                                      |
|----------------------------------------------------------------------------------------------------|----------------------------------------------------------------------------------------------------|---------------------------------------------------------------------------------------|
| You will be redirected where<br>you will see a list of the<br>courses you are teaching this<br>term.<br>Click on the <i>View Students</i><br>button.                                                                                             | Class Roster  Class Roster  C | 6<br>101<br>102<br>103<br>100<br>100<br>100<br>100<br>100<br>100<br>100<br>100<br>100 |

| You will be redirected to the        | Class Roster > (HFT 1591) 1 * 11(\u00e4'm')                                                                                                    |
|--------------------------------------|----------------------------------------------------------------------------------------------------|
| Class Destar for the source          | A Carlored Device v                                                                                                    |
| Class Roster for the course          | Kolow     Yourer     Indexe    Kolowates     Report    Kun    Lines    Indexe    Lines     Report    Kun    Lines    Lines    Lines                                                                                                    |
| that you selected.                   | Studie     Goald     Adds Weath and Social Bink     Duater Management-BA (Contrad., Calling Serier 3 2 E-tronded                                                                                                    |
|                                      | Contractor Normality     Contractor Normality     Contractor Norma     |
|                                      | Constant P                                                                                                    |
|                                      | 22 Van Adaman 5 2 Van Adaman 5 Adaman 5 Adaman                                                                                                    |
|                                      | Charles States                                                                                                    |
|                                      | C 640e                                                                                                    |
|                                      | 3 💽 ฐ 👘 Sodd Heydrafy Heaganer Heydrafy Tos Pyric 15 Calago Janur 3 Z-Evralid 🗌                                                                                                    |
|                                      |                                                                                                    |
|                                      |                                                                                                    |
|                                      |                                                                                                    |
|                                      |                                                                                                    |
|                                      |                                                                                                    |
| To create an <b>Early Alert</b> from |                                                                                                    |
| Vour Close Destar select the         | Class Roster > (HFT 1591) = # # # # # # #                                                                                                    |
| your Class Roster, select the        | A Contract       Image: Description     Image: Description       Image: Description     Image: Description       Image: Description     Image: Description                                                                                                    |
| student(s) whose                     | Maar     Yingaa     Yingaa     Saating Saatin     Hoosaar     Hoosaar     Hoosaar     Hoosaar     Hoosaar     Hoosaar     Hoosaar     Hoosaar                                                                                                    |
| performance in your class            | Cashe Charles Control Control |
| needs to be documented               | Constant     Constant          |
|                                      | Ry, destautos hocessing V 2 📓 💼 💼 Graded Ans, Soinces & Education Sport/Revealen Mp-185 Callege Sophers. 3 2 Jacobied 20                                                                                                    |
| Variation and the set Franks         | Case Noter                                                                                                    |
| You can create an <i>Early</i>       | 22 View Address 2 1 2 View Address 2 2 View Address 2 2 2 2 View Address 2 2 2 2 2 2 2 2 2 2 2 2 2 2 2 2 2 2                                                                                                    |
| Alert for students either            | 🗈 Lookey Student 🔰 🔜 Graded Arts, Sciences & Education Biological Sciences - BA College Junior 1 2. (Lorelled 🥕 S                                                                                                    |
| individually OR for multiple         | Added     Added     Added     Backers Administration     Finance -BBA     College Serier     3     Zeneted                                                                                                    |
| students at once                     | Casted Heighbilty Mesogenett Heighbilty Team Miget - BS College Junior J Zutrented                                                                                                    |
|                                      | Dial Arts, Sciences & Education Phychology - BA College Serier 3 2 United                                                                                                    |
|                                      | > 🗽 👘 👘 Graded Hospitally Mangament Hospitally Size March - 45 Catego Junior 3 Lationated 🕞                                                                                                    |
| When creating an <i>Early Alert</i>  |                                                                                                    |
| for multiple students at once,       |                                                                                                    |
| please remember that the             |                                                                                                    |
| Reason and Comment must              |                                                                                                    |
| he identical for all students        |                                                                                                    |
| be identical for all students.       |                                                                                                    |
|                                      |                                                                                                    |
| If the information is not            |                                                                                                    |
| identical for all students it is     |                                                                                                    |
| hast to graate on Early Alart        |                                                                                                    |
| best to create an Early Alert        |                                                                                                    |
| tor each student individually.       |                                                                                                    |
|                                      |                                                                                                    |
| Please note that Early Alerts        |                                                                                                    |
| are to be issued for students        |                                                                                                    |
|                                      |                                                                                                    |
| who are at risk of failing your      |                                                                                                    |
| course.                              |                                                                                                    |
|                                      |                                                                                                    |
|                                      |                                                                                                    |
| Once you have selected the           |                                                                                                    |
|                                      |                                                                                                    |
| student(s), CIICK on the             |                                                                                                    |
| <i>clipboard icon</i> found at the   |                                                                                                    |

|                              |                                                                                                    |                                                                                                    |                                                                                                    |                                                            |                                                                                                    |                                                                                                    |                                                                                                    |                                                                                                    | _ 1         |           |
|------------------------------|----------------------------------------------------------------------------------------------------|----------------------------------------------------------------------------------------------------|----------------------------------------------------------------------------------------------------|------------------------------------------------------------|----------------------------------------------------------------------------------------------------|----------------------------------------------------------------------------------------------------|----------------------------------------------------------------------------------------------------|----------------------------------------------------------------------------------------------------|-------------|-----------|
| 151                          | U                                                                                                    | Class Roster > (HFT                                                                                                    | 1591)                                                                                                    |                                                            |                                                                                                    |                                                                                                    |                                                                                                    |                                                                                                    | ٥           |           |
| A Des                        | Norward                                                                                                    | Status"<br>Enrolled                                                                                                    | ×                                                                                                    |                                                            |                                                                                                    |                                                                                                    |                                                                                                    | <b>∂</b> × <b>⊡</b> 0                                                                                                    | nall 👻      |           |
| <b>期</b> Ao                  | isor                                                                                                    | STUDENT +                                                                                                    | GRADING BASIS                                                                                                    | PROGRAM                                                    | PLAN                                                                                                    | LEVEL                                                                                                    | UNITS STATUS                                                                                                    |                                                                                                    | 0           |           |
| E Cha                        | s Information                                                                                                    | <ul> <li>Legence</li> </ul>                                                                                                    | Graded                                                                                                    | Public Health and Social Work                              | Disaster Management - BA / Crin                                                                                                    | inal College Senior                                                                                                    | 3 Lines                                                                                                    | led                                                                                                    |             |           |
| 🛱 Soh                        | edule                                                                                                    | Sector and                                                                                                    |                                                                                                    |                                                            |                                                                                                    |                                                                                                    |                                                                                                    |                                                                                                    |             |           |
| ter                          | xliment                                                                                                    | a 🕹 🚨 👬 👬                                                                                                    | Graded                                                                                                    | Hospitality Management                                     | Hospitality Trom Hgmt - 85                                                                                                    | College Sophom                                                                                                    | 3 2-Enrol                                                                                                    | bed                                                                                                    |             |           |
| E, Gra                       | duation Processing                                                                                                    | - 🔪 🔝 (1777)                                                                                                    | Graded                                                                                                    | Arts, Sciences & Education                                 | Sport/Recreation Ngt - 85                                                                                                    | College Sophom                                                                                                    | 3 2-Enrol                                                                                                    | led                                                                                                    |             |           |
| E cha                        | is Roster                                                                                                    | <ul> <li>• • • • • • • • • • • • • • • • • • •</li></ul>                                                                                                    | Graded                                                                                                    | Hospitality Management                                     | Hospitality Trsm Mgmt - BS                                                                                                    | College Junior                                                                                                    | 3 Z-Ereol                                                                                                    | led                                                                                                    | 0           |           |
| 21 Vie                       | v Advisoes                                                                                                    | · 2                                                                                                    | Graded                                                                                                    | Engineering                                                | Civil Engineering - 85                                                                                                    | College Sophom                                                                                                    | 3 Leno                                                                                                    | led bet                                                                                                    |             |           |
| I top                        | kup Student                                                                                                    |                                                                                                    | Graded                                                                                                    | Arts, Sciences & Education                                 | Biological Sciences - BA                                                                                                    | College Junior                                                                                                    | 3 2-Ereal                                                                                                    | led                                                                                                    |             |           |
| @ P40                        | lic Links                                                                                                    |                                                                                                    | -                                                                                                    |                                                            |                                                                                                    |                                                                                                    |                                                                                                    |                                                                                                    | -           |           |
| C 94                         | She                                                                                                    | ·                                                                                                    | -                                                                                                    | Business Administration                                    | Finance - IBBA                                                                                                    | Cost ge senior                                                                                                    | 3 27500                                                                                                    | 100                                                                                                    |             |           |
|                              |                                                                                                    | 2 🖳                                                                                                    | Graded                                                                                                    | Hospitality Narvagament                                    | Hospitality Trum Ngmt - BS                                                                                                    | College Junior                                                                                                    | 3 2. Ereal                                                                                                    | led                                                                                                    | 0           |           |
|                              |                                                                                                    | 2 🔊 🖓 🖓 👘                                                                                                    | Graded                                                                                                    | Arts, Sciences & Education                                 | Psychology - BA                                                                                                    | College Senior                                                                                                    | 3 Z-Ereal                                                                                                    | led                                                                                                    | 0           |           |
|                              |                                                                                                    |                                                                                                    |                                                                                                    |                                                            |                                                                                                    |                                                                                                    |                                                                                                    |                                                                                                    |             |           |
| FIU =                        | Class Ros                                                                                                    | ster > (HFT 1591) _ "                                                                                                    | 24145                                                                                                    |                                                            |                                                                                                    |                                                                                                    |                                                                                                    |                                                                                                    |             | ٢         |
| Dashboard                    | Enrolled                                                                                                    | ~                                                                                                    |                                                                                                    |                                                            |                                                                                                    |                                                                                                    |                                                                                                    |                                                                                                    |             | 🖬 Email 🛩 |
| 🛐 Advisor 🗸 🗸                | STUDEN                                                                                                    | rr +                                                                                                    | GRADING BASIS                                                                                                    | PROGRAM                                                    | PLAN                                                                                                    |                                                                                                    | LEVEL                                                                                                    | UNETS                                                                                                    | STATUS      | 0         |
| E Class Information ~        |                                                                                                    |                                                                                                    |                                                                                                    |                                                            |                                                                                                    |                                                                                                    |                                                                                                    |                                                                                                    |             |           |
| Schedule                     |                                                                                                    |                                                                                                    | Graded                                                                                                    | Public Health and Social Wo                                | rk Disaster Manager                                                                                                    | nent - BA / Crimin                                                                                                    | al College Senior                                                                                                    | 3                                                                                                    | Enrolled    |           |
|                              |                                                                                                    | harmonic for a set of the                                                                                                    | Graded                                                                                                    | Hospitality Management                                     | Hospitality Trsm N                                                                                                    | gmt - BS                                                                                                    | College Sophom.                                                                                                    | . 3                                                                                                    | Enrolled    |           |
| S Enrollment V               |                                                                                                    |                                                                                                    |                                                                                                    |                                                            |                                                                                                    |                                                                                                    |                                                                                                    |                                                                                                    |             |           |
| Graduation Processing      ✓ |                                                                                                    |                                                                                                    | Graded                                                                                                    | Arts, Sciences & Education                                 | Sport/Recreation                                                                                                    | Agt - BS                                                                                                    | College Sophom.                                                                                                    | . 3                                                                                                    | 2-Enrolled  | 0         |
| Class Roster                 |                                                                                                    |                                                                                                    |                                                                                                    |                                                            |                                                                                                    |                                                                                                    |                                                                                                    |                                                                                                    |             |           |
| E Grade Roster               |                                                                                                    |                                                                                                    | Graded                                                                                                    | Hospitality Management                                     | Hospitality Trsm I                                                                                                    | figmt - BS                                                                                                    | College Junior                                                                                                    | 3                                                                                                    | a Enrolled  |           |
| 21 View Advisees             | > 2                                                                                                    |                                                                                                    | G Open Action Item                                                                                                    | 0                                                          |                                                                                                    |                                                                                                    |                                                                                                    | - 1                                                                                                    | 2-Enrolled  | 0         |
| Lookup Student               |                                                                                                    |                                                                                                    | Type: *                                                                                                    |                                                            |                                                                                                    |                                                                                                    |                                                                                                    | ~                                                                                                    |             |           |
| A Dublic Linke               |                                                                                                    |                                                                                                    | Comment                                                                                                    |                                                            |                                                                                                    |                                                                                                    |                                                                                                    |                                                                                                    | 2 Enrolled  |           |
| -                            |                                                                                                    | an an an an an an an an an an an an an a                                                                                                    | G                                                                                                    |                                                            |                                                                                                    |                                                                                                    |                                                                                                    |                                                                                                    | Le Enrolled | 0         |
| Full Site                    |                                                                                                    |                                                                                                    |                                                                                                    |                                                            |                                                                                                    |                                                                                                    | Cancel                                                                                                    | Submit                                                                                                    |             |           |
|                              | <u>i</u> H                                                                                                    |                                                                                                    | Graded                                                                                                    | Hospitality Management                                     | Hospitality Trsm1                                                                                                    | ngmt - BS                                                                                                    | College Julior                                                                                                    | 3                                                                                                    | av Enrolled |           |
|                              | > 🔳                                                                                                    |                                                                                                    | Graded                                                                                                    | Arts, Sciences & Education                                 | Psychology - BA                                                                                                    |                                                                                                    | College Senior                                                                                                    | 3                                                                                                    | Enrolled    | 0         |
|                              |                                                                                                    |                                                                                                    | Graded                                                                                                    | Mosnitality Manadoment                                     | Hospitality Tram                                                                                                    | Annt - BS                                                                                                    | College Jusion                                                                                                    | 1                                                                                                    |             |           |
|                              |                                                                                                    |                                                                                                    |                                                                                                    | Hospitality Paragement                                     | Prospirality (1311)                                                                                                    | .Gur - 92                                                                                                    | consto annor                                                                                                    | ,                                                                                                    | as Englined |           |
|                              |                                                                                                    |                                                                                                    |                                                                                                    |                                                            |                                                                                                    |                                                                                                    |                                                                                                    |                                                                                                    |             |           |
|                              | FILUE<br>A CON<br>C CAN<br>C CAN<br>C C CAN<br>C C CAN<br>C C CAN<br>C C CAN<br>C C CAN<br>C C CAN<br>C C CAN<br>C C CAN<br>C C CAN<br>C C CAN<br>C C CAN<br>C C C C C C C C C C C C C C C C C C C | FILE ANDER ANDER ANDE | FIU Cass Roster > (HFT 1591)   A More Cass Roster > (HFT 1591)   Cass Roster > (HFT 1591) Cass Roster > (HFT 1591)   A More Cass Roster > (HFT 1591)   A More< | Casacter - OFT 1992) * * * * * * * * * * * * * * * * * * * | Image: Sector of Sector of Sector o | Image: state state | Image: State and State and State an | Image: set of the set of the set of |             |           |

Each *Early Alert* type will be routed to a student support team depending on the population that a student belongs to.

You will find each Early Alert type will have an accompanying description providing routing guidance.

Complete the Early Alert by entering a Comment into the free text box. This information is essential to the receiving department. The information provided will allow the team to communicate resources to the students.

When ready to submit, click on the **Submit** button.

Once submitted, you will see the indicated message as confirmation.

Clas

🖶 Publi

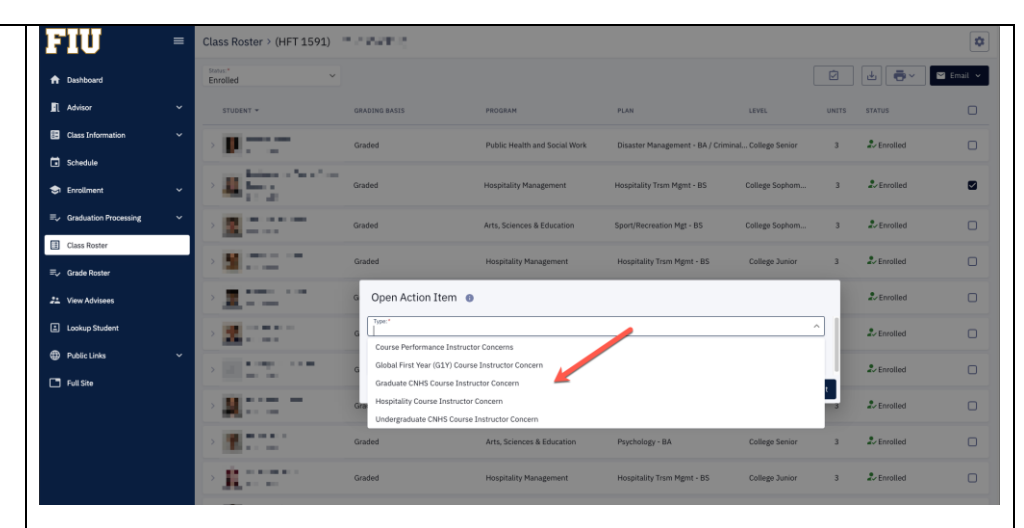

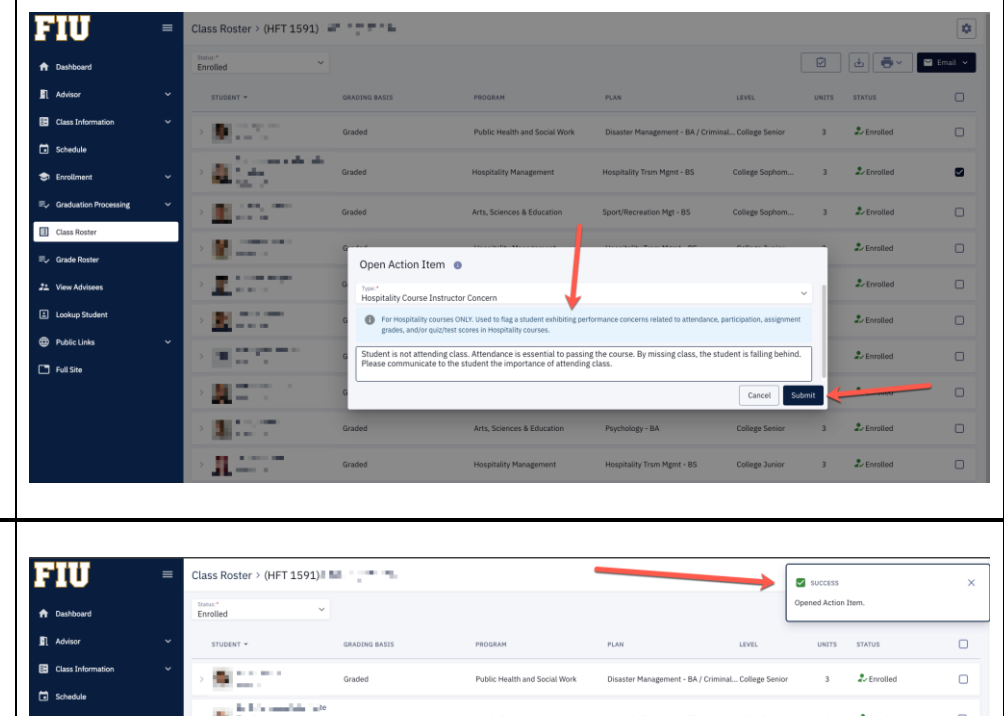

|              | = | Clas   | s Roster > (HFT 1591) II II                                                                                                    |               |                               |                                      | $\rightarrow$  | SUCCESS          |              | × |
|--------------|---|--------|----------------------------------------------------------------------------------------------------|---------------|-------------------------------|--------------------------------------|----------------|------------------|--------------|---|
|              |   | Statur | s* v                                                                                                    |               |                               |                                      |                | Opened Action It | em.          |   |
|              | ~ |        | STUDENT -                                                                                                    | GRADING BASIS | PROGRAM                       | PLAN                                 | LEVEL          | UNITS            | STATUS       |   |
| rmation      | ~ | >      | B 1171                                                                                                    | Graded        | Public Health and Social Work | Disaster Management - BA / Criminal. | College Senior | 3                | 2- Enrolled  | 0 |
|              | ~ | >      | <ul> <li>In the second state tax.</li> <li>In the second state tax.</li> </ul>                                                                                                    | Graded        | Hospitality Management        | Hospitality Trsm Mgmt - BS           | College Sophor | n 3              | 2- Enrolled  | 0 |
| n Processing | × | >      | A second second seco | Graded        | Arts, Sciences & Education    | Sport/Recreation Mgt - BS            | College Sophor | n 3              | Lerrolled    | 0 |
| ter<br>iter  |   | >      | B                                                                                                    | Graded        | Hospitality Management        | Hospitality Trsm Mgmt - BS           | College Junior | 3                | 2. Enrolled  |   |
| sees         |   | >      | 10.00 C                                                                                                    | Graded        | Engineering                   | Civil Engineering - BS               | College Sophor | n 3              | Lerrolled    | 0 |
| udent        |   | >      | 2 in 1                                                                                                    | Graded        | Arts, Sciences & Education    | Biological Sciences - BA             | College Junior | 3                | Lev Enrolled | 0 |
| ls .         | Ť | >      | a (1977)                                                                                                    | Graded        | Business Administration       | Finance - BBA                        | College Senior | 3                | 2. Enrolled  | 0 |
|              |   | >      | <b>8</b> - 1                                                                                                    | Graded        | Hospitality Management        | Hospitality Trsm Mgmt - BS           | College Junior | 3                | 2. Enrolled  | 0 |
|              |   | >      | 5                                                                                                    | Graded        | Arts, Sciences & Education    | Psychology - BA                      | College Senior | 3                | 2. Enrolled  | 0 |
|              |   |        |                                                                                                    |               |                               |                                      |                |                  |              |   |

## VIEWING YOUR EARLY ALERTS

| To view the <i>Action Items</i><br>already created, begin by<br>navigating to your <i>PSN</i><br><i>Dashboard.</i><br>Click on the <i>Advisor</i> option<br>listed on the lefthand side.<br>The menu will expand.<br>From your <i>PSN Dashboard,</i><br>you will see the <i>Action</i><br><i>Items</i> option listed. |                                                                                                    | ishboard<br>Iello Roary!                                                                | Academics Teaching Advisor<br>No widgets on this tab                                                                                                    |                                                                                                    | ■<br>定日 My Welgers |
|----------------------------------------------------------------------------------------------------|----------------------------------------------------------------------------------------------------|-----------------------------------------------------------------------------------------|----------------------------------------------------------------------------------------------------|----------------------------------------------------------------------------------------------------|--------------------|
| You will be redirected to the <b>Action Items</b> page.                                                                                                    |                                                                                                    |                                                                                         |                                                                                                    |                                                                                                    |                    |
| The <i>Early Alerts</i> created will<br>appear listed in chronological<br>order.<br>To view the details of the<br><i>Early Alert</i> , click on the<br><i>Details</i> button.                                                                                                    | Action I     Action I                                                                                                    | terns<br>Results: 2<br>Guer Files<br>The all and all all all all all all all all all al | Possification of the second second s | Created by Created do Bonne<br>way Raay Pather 0x115225 CO Danie<br>Raay Pather 0x115225 CO Danie<br>Danie Created by Created by C |                    |
| The initial comment provided<br>in your Early Alert as well as<br>any follow-up comments<br>indicating interventions<br>provided by the receiving<br>administrative team will be<br>visible.                                                                                                    | Constant<br>Constant<br>Advant<br>Advant<br>Advant<br>Advant<br>Coss Starbant<br>Coss Starbant<br>Coss St | Intern Rems                                                                             | and P by<br>any Partian<br>22222 Control On<br>Burlingers<br>as. By rescing class, the studier is fatility takind, Please                                                                                                    | Class Strass<br>Temporal To<br>Department<br>Programmer Tem 2005<br>Term Bunnew Tem 2005<br>Course HPT 1931<br>Temporal<br>Teaching Class 30(2)                                                                                                    |                    |

|                                   |                                                                                                    | 16                                                                                                    |                                                                               |                                                                                       | \$                                        |
|-----------------------------------|----------------------------------------------------------------------------------------------------|----------------------------------------------------------------------------------------------------|-------------------------------------------------------------------------------|---------------------------------------------------------------------------------------|-------------------------------------------|
|                                   | F10 - 0                                                                                               | -                                                                                                    |                                                                               |                                                                                       | +                                         |
|                                   | n Dashboard                                                                                           | Action Item Details                                                                                                    |                                                                               |                                                                                       | Open                                      |
|                                   | Advisor                                                                                               | Student                                                                                                    | Created By<br>Roary Panther Created On<br>2222222 06/19/2025                  | Assigned To<br>DD Department<br>Hospitality Advising                                  |                                           |
|                                   | <ul> <li>Class Information ~</li> <li>Schedule</li> </ul>                                             | Type Departme<br>Hospitality Course Instructor Concern Hospitalit                                                                    | ent<br>by Advising                                                            |                                                                                       | Giros                                     |
| Once the student is provided      | <ul> <li>Enrollment ~</li> <li>R<sub>2</sub> Graduation Processing ~</li> <li>Class Rotter</li> </ul> | 1.GOMMENTS<br>Roary Parther insur<br>Commente GVIH0025 1232 PM POT<br>Student is not attending class. Attendance is essential to par | ssing the course. By missing class, the student is failing behind. Please     | CLASS DETAILS<br>Term: Bu<br>Course: H4P<br>Description: Inth<br>Section Class Mark 4 | mmar Term 2025<br>T 1591<br>D to E Espons |
| with the necessary resources      | ≅µr Girade Rooter<br>#2. View Achisees                                                                | communicate to the student the importance of attending class<br>Hospitality Advising<br>Commented 06/19/0025 480/MP01                | 55.                                                                           |                                                                                       |                                           |
| to facilitate their success, the  | <ul> <li>Lookup Student</li> <li>Public Links ~</li> </ul>                                            | The Hospitality Advising team has sent a message to the student reques                                                               | sing that an advising appointment be scheduled. The student's attendance      |                                                                                       |                                           |
| through the indication of a       | Tut Site                                                                                              |                                                                                                    |                                                                               |                                                                                       |                                           |
| selected <i>Closing Reason</i> .  |                                                                                                    |                                                                                                    |                                                                               |                                                                                       |                                           |
| g                                 |                                                                                                    |                                                                                                    |                                                                               |                                                                                       |                                           |
| The <b>Closing Reason</b> will be |                                                                                                    |                                                                                                    |                                                                               |                                                                                       |                                           |
| listed on this page as well       | Action Item                                                                                           | 15                                                                                                    |                                                                               |                                                                                       | \$                                        |
| notod on ano pago do won.         | 📅 Dashboard                                                                                           |                                                                                                    |                                                                               |                                                                                       |                                           |
|                                   | Advisor Action Items                                                                                  | Action Item Details Student                                                                                                    | Created By<br>Roary Panther Created On<br>Roary Panther Created On            | Assigned To<br>DD Department                                                          | (1334)                                    |
|                                   | Class Information                                                                                     | Type Departme<br>Hospitality Course Instructor Concern Hospitality                                                                   | ent Outcome<br>by Advising Outsach performed. Advisor spoke w                 | Hospitality Advising                                                                  |                                           |
|                                   | Schedule                                                                                              |                                                                                                    |                                                                               |                                                                                       |                                           |
|                                   | 🗢 Enrollment 🗸                                                                                        | 1.COMMENTS<br>Roary Patther Invision<br>Commented 06/19/2025 12:52 PM PDT                                                            |                                                                               | CLASS DETAILS<br>Term: Su<br>Course: HE                                               | mmer Term 2025                            |
|                                   | Class Roster                                                                                          | Student is not attending class. Attendance is essential to par<br>communicate to the student the importance of attending class       | ssing the course. By missing class, the student is falling behind. Please 55. | Description: Int<br>Section (Class Nor): =                                            | To to Exports                             |
|                                   | 22. View Advisees                                                                                     | Hospitality Advising<br>Commented 06/19/2025 480/W/01                                                                                |                                                                               |                                                                                       |                                           |
|                                   | Lookup Student                                                                                        | The Hospitality Advising latern has sent a message to the student reques                                                             | sting that an advising appointment be scheduled. The student's attendance     |                                                                                       |                                           |
|                                   | Public Links                                                                                          | Hospitality Advising Closing<br>Commented 06/23/2025 01:00 PDT                                                                       |                                                                               |                                                                                       |                                           |
|                                   |                                                                                                    | Advisor met with student to discuss class attendance. Stud<br>skills.                                                                | ient will be referred to College Life Coaching to address time management     |                                                                                       |                                           |
|                                   |                                                                                                    |                                                                                                    |                                                                               |                                                                                       |                                           |

If you have questions after reviewing this tutorial, please contact Advising Technology at advtech@fiu.edu.